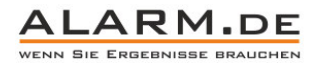

## Bedienungsanleitung 360°-Überwachungskamera

Wichtiger Hinweis: Die Bedienungsanleitung sowie die Software sind für mehrere Kameramodelle gemacht. Diese habe nicht immer die gleiche Ausstattung, so dass Sie Punkte finden werden, die für Ihre Kamera nicht zutreffen.

#### Hardwareinstallation

Verbinden Sie die Kamera mit dem Netzwerk per Kabel zur ersten Einrichtung. Zur Stromversorgung nutzen Sie entweder POE (Power over Ethernet) oder das Netzteil.

#### Installation der Kamerasoftware am PC

Suchen Sie auf der CD die Datei "Fisheye IPC". Installieren Sie die Software. Sie finden alternativ die Software auch auf unserer Produktseite.

| Where would you like SNVR                                                       | to be installed?                                   |                                                        |
|---------------------------------------------------------------------------------|----------------------------------------------------|--------------------------------------------------------|
| The software will be insta<br>different location, either<br>an existing folder. | lled in the folder lis<br>• type in a new path, or | ted below. To select a<br>r click Change to browse for |
| Install SNVR to:<br>C:\Program Files (x86)\SN                                   | VR                                                 | C <u>h</u> ange                                        |
| Space required: 92.3 MB<br>Space available on selecte                           | ed drive: 47.70 GB                                 |                                                        |

## Start der Software

Nach dem Start können Sie sich einloggen, die Standardzugangsdaten stehen bereits eingetragen.

| UserName: admin                      |                                                                                                    |
|--------------------------------------|----------------------------------------------------------------------------------------------------|
| Password:                            |                                                                                                    |
| Kemenber Password      OK     Cancel |                                                                                                    |
| (Klidi Jata 💌 BaisSona 👻 🗿 🎟 👫 🕂 🏘   | and the set of the state of the state of the |
| shortout menu                        |                                                                                                    |
| Preview window                       |                                                                                                    |
| Ch1:00 Auto → MainStates → 👌 🗰 🛱 🕂 🕵 | Chilot Sata 👻 Valadinaa 🛪 🗢 🛤 🛱 💠 🎲                                                                                                    |
| Preview window main menu             |                                                                                                    |
|                                      |                                                                                                    |
|                                      |                                                                                                    |

Links oben in der Software finden Sie das Kurzmenü, unten in der großen Leiste das Hauptmenü.

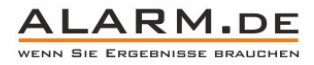

2 Kamera hinzufügen

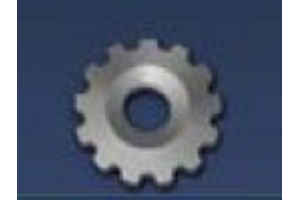

Klicken Sie auf das Zahnrad, um die Kameraverwaltung (Device Manage) zu öffnen.

| ۰.                    | S area                                                                           | Class.ID                                                                                         | ID/Part                                                                                                    | Satzork                                                       |                       |   | N             | ClounII          | IP/Pert             | Status  |
|-----------------------|----------------------------------------------------------------------------------|--------------------------------------------------------------------------------------------------|----------------------------------------------------------------------------------------------------|---------------------------------------------------------------|-----------------------|---|---------------|------------------|---------------------|---------|
| 1                     | 10.10.32.18                                                                      | d371/58da8992411                                                                                 | 10.10.32.18.34513                                                                                             | Failed                                                        | -                     | 1 | 10.10.13.206  | f10b1dc43a149ba2 | 10.10.13.206.80     | Logined |
|                       | 10.10.32.20                                                                      | d87dd31365d54e59                                                                                 | 10.10.32.20:34514                                                                                             | Failed                                                        |                       | 2 | 10.10.13.22   | d8628f0893b2398c | 10.10.13.22:34522   | Logined |
| 5                     | 10.10.32.22                                                                      | 03ba70ce84f6ced8                                                                                 | 10 10 32 22 34521                                                                                             | failed                                                        |                       | 3 | 10.10.200.125 | 4262089249e72092 | 10.10.200.126:34567 | Logined |
|                       | 10.10.32.24                                                                      | 596c856a07cd674c                                                                                 | 10.10.32.24:34567                                                                                             | Failed                                                        |                       | 4 | 10.10.200.237 | e952ae80181c31b7 | 10.10.200.237:34567 | Logined |
|                       | 10.10.32.32                                                                      | 094cc4ae99d11565                                                                                 | 10 10 32 32 34567                                                                                             | Failed                                                        | 66A                   |   |               |                  |                     |         |
| 5                     | 10.10.33.124                                                                     | bdf08f6243de7315                                                                                 | 10.10.33.124:34511                                                                                            | Failed                                                        |                       |   |               |                  |                     |         |
| 7                     | 10.10.38.46                                                                      | b92d021f108fc222                                                                                 | 10.10.38.45:34567                                                                                             | Very Good                                                     | Add All               |   |               |                  |                     |         |
| 3                     | 10.10.200.89                                                                     | b8c19b1c19027e3b                                                                                 | 10.10.200.89:34567                                                                                            | Very Good                                                     |                       |   |               |                  |                     |         |
| )                     | 10.10.200.140                                                                    | 8594279c5a201e2a                                                                                 | 10.10.200.140:34567                                                                                           | Very Good                                                     |                       |   |               |                  |                     |         |
|                       |                                                                                  |                                                                                                  |                                                                                                    |                                                               |                       |   |               |                  |                     |         |
| 0                     | 10.10.200.200                                                                    | d3483el265e125cd                                                                                 | 10.10.200.200.34567                                                                                           | Very Good                                                     |                       |   |               |                  |                     |         |
| 0                     | 10.10.200.200                                                                    | d3483el265e125cd<br>745295abae43dcc7                                                             | 10.10.200.200.34567                                                                                           | Very Good<br>Very Good                                        |                       |   |               |                  |                     |         |
| 0                     | 10.10.200.200<br>10.10.200.220<br>10.10.200.137                                  | d3483el265e125cd<br>745295abae43dcc7<br>6d674401dc12ad62                                         | 10.10.200.20034567<br>10.10.200.22034567<br>10.10.200.137:34567                                               | Very Good<br>Very Good<br>Very Good                           |                       |   |               |                  |                     |         |
| 0<br>1<br>2<br>3      | 10.10.200.200<br>10.10.200.220<br>10.10.200.137<br>10.10.200.218                 | d3483ef265e125cd<br>745295abae43dcc7<br>6d674401dc12ad62<br>1982309faa296ee2                     | 10.10.200.20034567<br>10.10.200.22034567<br>10.10.200.137:34567<br>10.10.200.21834567                         | Very Good<br>Very Good<br>Very Good<br>Very Good              |                       |   |               |                  |                     |         |
| 2                     | 10.10.200.200<br>10.10.200.220<br>10.10.200.137<br>10.10.200.218<br>10.10.37.116 | d3483e1265e125cd<br>745295abae43dcc7<br>6d674401dc12ad62<br>19823091aa296ee2<br>8e4d9e2e11f764f1 | 10.10.200.20034567<br>10.10.200.220.34567<br>10.10.200.137:34567<br>10.10.200.218:34567<br>10.10.37.116:34567 | Very Good<br>Very Good<br>Very Good<br>Very Good<br>Very Good |                       |   |               |                  |                     |         |
| 0<br>1<br>3<br>4      | 10.10.200.200<br>10.10.200.220<br>10.10.200.137<br>10.10.200.218<br>10.10.37.116 | d3483e1265e125cd<br>745295abae43dcc7<br>6d674401dc12ad62<br>1982309faa296ee2<br>8e4d9e2ef1f764f1 | 10.10.200.20034567<br>10.10.200.22034567<br>10.10.200.137:34567<br>10.10.200.218:34567<br>10.10.37.116:34567  | Very Good<br>Very Good<br>Very Good<br>Very Good<br>Very Good | Lanove                |   |               |                  |                     |         |
| 0<br>1<br>2<br>3<br>4 | 10.10.200.200<br>10.10.200.220<br>10.10.200.137<br>10.10.200.218<br>10.10.37.116 | d3483e1265e125cd<br>745295abae43dcc7<br>6d674401dc12ad62<br>1982309faa296ee2<br>8e4d9e2ef1f764f1 | 10.10.200.20034567<br>10.10.200.22034567<br>10.10.200.137:34567<br>10.10.200.218:34567<br>10.10.37.116:34567  | Very Good<br>Very Good<br>Very Good<br>Very Good<br>Very Good | Easore                |   |               |                  |                     |         |
| 0<br>1<br>2<br>3<br>4 | 10.10.200.200<br>10.10.200.220<br>10.10.200.137<br>10.10.200.218<br>10.10.37.116 | d3483el265e125cd<br>745295abae43dcc7<br>8d674401dc12ad62<br>19823091aa296ee2<br>8e4d9e2ef1f764f1 | 10.10.200.0034567<br>10.10.200.220.34567<br>10.10.200.137:34567<br>10.10.200.218:34567<br>10.10.37.116:34567  | Very Good<br>Very Good<br>Very Good<br>Very Good<br>Very Good | Las ore               |   |               |                  |                     |         |
| 0 1 2 3 4             | 10.10.200.200<br>10.10.200.220<br>10.10.200.137<br>10.10.200.218<br>10.10.37.118 | d3403e1265e125cd<br>745295abae43dcc7<br>6d674401dc12ad62<br>19823091aa296ee2<br>8e4d9e2ef1f764f1 | 10.10.200.0034567<br>10.10.200.220.34567<br>10.10.200.137:34567<br>10.10.200.218:34567<br>10.10.37.116:34567  | Very Good<br>Very Good<br>Very Good<br>Very Good<br>Very Good | Los ove<br>Estove All |   |               |                  |                     |         |
| 0<br>1<br>2<br>3<br>4 | 10.10.200.200<br>10.10.200.220<br>10.10.200.137<br>10.10.200.218<br>10.10.37.116 | d3483e1265e125cd<br>745295abae43cd<br>8d674401de12ad62<br>9823091e295ee2<br>8e4d9e2ef1f764f1     | 10.10.200.20034567<br>10.10.200.2034567<br>10.10.200.137:34567<br>10.10.200.218:34567<br>10.10.37.116:34567   | Very Good<br>Very Good<br>Very Good<br>Very Good<br>Very Good | Lasore<br>Emore All   |   |               |                  |                     |         |
| 0<br>1<br>2<br>3<br>4 | 10.10.200.200<br>10.10.200.220<br>10.10.200.137<br>10.10.200.218<br>10.10.37.116 | d3483e1265e125cd<br>745295abae43dcc7<br>6d674401dc12ad62<br>19823091ea29Gee2<br>8e4d9e2ef1f764f1 | 10.10.00.2034567<br>10.10.200.21337.34567<br>10.10.200.21337.34567<br>10.10.200.21834567<br>10.10.37.11634567 | Very Good<br>Very Good<br>Very Good<br>Very Good<br>Very Good | Lanove<br>Emove All   |   |               |                  |                     |         |

Beim Öffnen des Fensters wird das Netzwerk nach IP-Kameras durchsucht. Drücken Sie auf "Search Again", um die Suche erneut zu starten.

Im linken Fenster werden alle Kameras im Netzwerk aufgelistet. Mit "Add" fügen Sie die Kamera in die Übersicht der Software hinzu.

Add all = Fügen Sie alle Kameras hinzu.

Remove = Entfernen Sie einen Eintrag.

Remove All = Entfernen Sie alle Einträge.

Manuall Add = Fügen Sie eine Kamera manuell per ID zu.

Channel Info = Ändern Sie Werte der Kamera (z.B. das Passwort / Nutzernamen)

#### Fotoaufnahme

Klicken Sie auf "Capture", um ein Foto aufzunehmen. Der Speicherpfad kann in den Einstellungen der Software verändert werden.

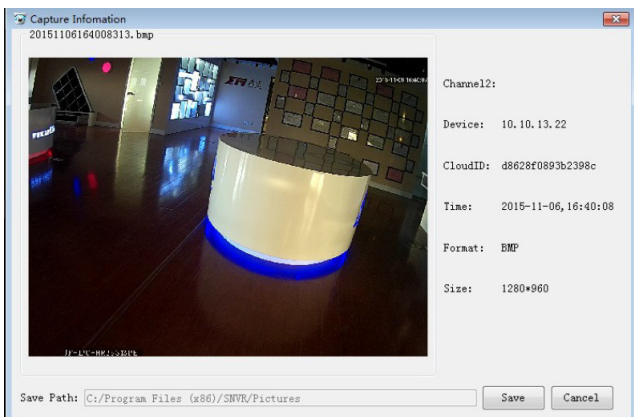

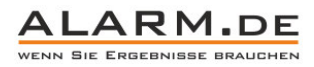

## 3 Wiedergabe von Aufnahmen

Mit Klick auf "Playback" öffnet sich der Bereich für die Wiedergabe von Aufnahmen.

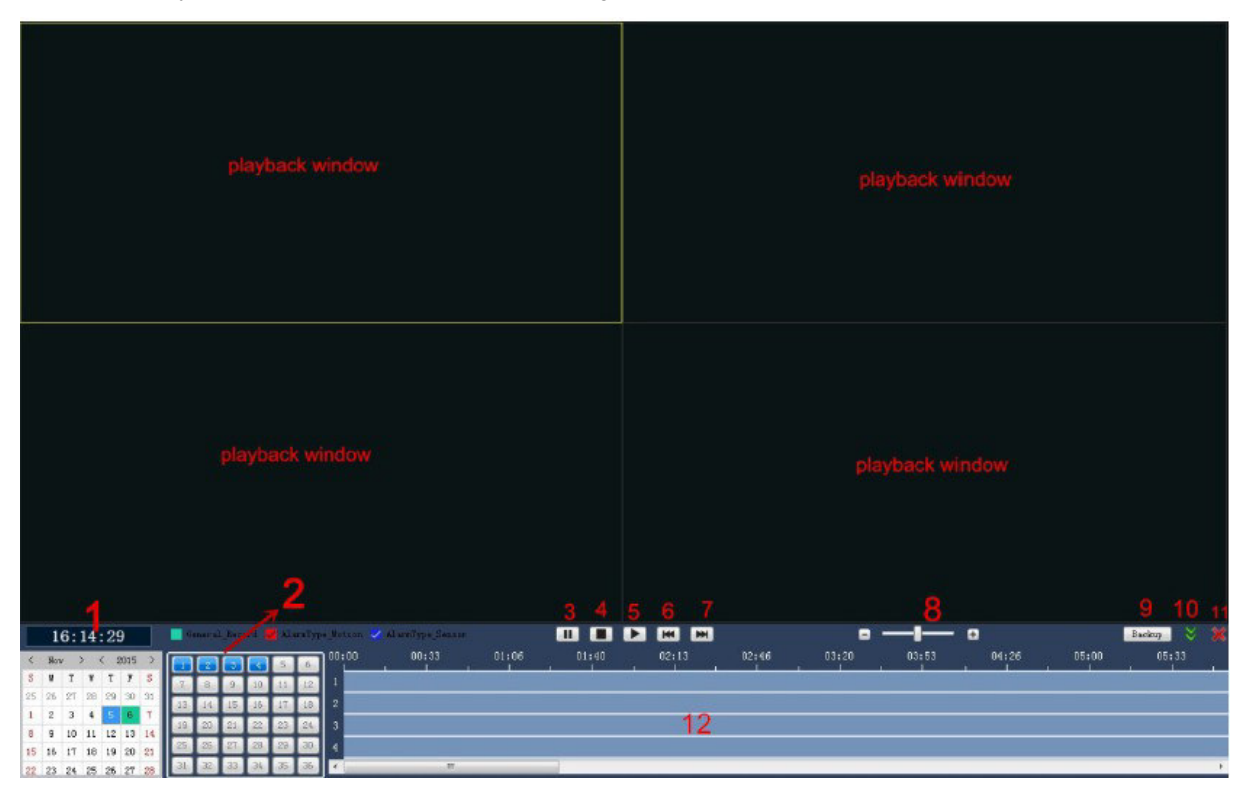

- 1. Datum auswählen
- 2. Kanal auswählen
- 3. Pause
- 4. Stopp
- 5. Wiedergabe
- 6. Zurückspulen
- 7. Vorspulen
- 8. Zeitskala einstellen
- 9. Backup von Daten
- 10. Menü verstecken
- 11. Wiedergabemenü verlassen
- 12. Zeitachse (Aufnahmen sind grün markiert)

Durchsuchen Sie die vorhanden Aufnahmen nach Datum und Zeit. Wählen Sie eine Aufnahme per Mausklick aus zur Wiedergabe. Sichern Sie die Daten bei Bedarf per Backup:

| Channel Name | Record Type | Begin Time          | End Time            | Record Length     | Operation  |
|--------------|-------------|---------------------|---------------------|-------------------|------------|
| Channel2     | Manual      | 2015-11-06,16:14:23 | 2015-11-06,16:19:08 | 4Minutes,56.3MB   | <b>A</b>   |
| Channel2     | Manual      | 2015-11-06,16:19:14 | 2015-11-06,16:29:18 | 10Minutes,121.8MB | <b>A</b>   |
| Channel2     | Manual      | 2015-11-06.16:29:23 | 2015-11-06,16:39:24 | 10Minutes,119.8MB | A 💽        |
| Channel2     | Manual      | 2015-11-06,16:39:28 | 2015-11-06,16:49:29 | 10Minutes,120.4MB | <b>I</b>   |
| Channel2     | Manual      | 2015-11-06,16:49:33 | 2015-11-06,16:59:34 | 10Minutes,122.7MB | <b>A</b>   |
| Channel2     | Manual      | 2015-11-06,16:59:38 | 2015-11-06,17:09:39 | 10Minutes,151.5MB | 1          |
|              |             |                     |                     | go to file        | H.264 to A |

Nach der Sicherung als AVI-Datei ist die Wiedergabe mit fast jeder Abspielsoftware möglich.

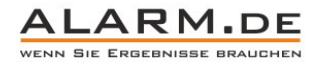

## 4 Videobildansicht

Verändern Sie die Aufteilung des Videobilds mit Klick auf "Layout".

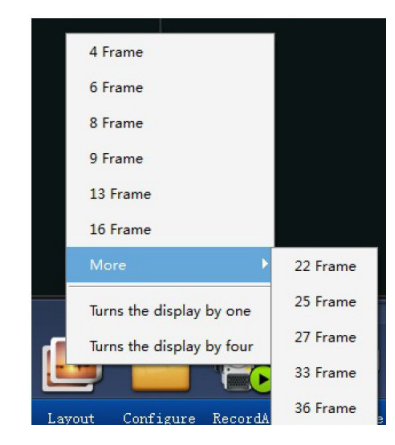

## Einstellungen

Klicken Sie auf "Configure", um zu den Einstellungen zu gelangen.

### Grundeinstellungen / System Enviroment

| System Settings              |                              |                                   |        |  |  |  |  |
|------------------------------|------------------------------|-----------------------------------|--------|--|--|--|--|
| System Environment           | Record Stream Channel        | AlarnSettings Account AboutSystem |        |  |  |  |  |
| Language<br>Start up after - | Inglish •                    |                                   |        |  |  |  |  |
| 🕅 Shut down the c            | omputor after quit opplicati | a                                 |        |  |  |  |  |
| 🕖 Inable Schedule            | d rebact                     | Wednesday 🔻 3:00                  |        |  |  |  |  |
| 📝 Inable Schedules           | d timeing                    | 4:00                              |        |  |  |  |  |
| Interval:                    |                              | 20 5-60 (Second)                  |        |  |  |  |  |
| Smapshot Path: C:/           | Program Files (x86)/SDMR/Pi  | rtur es                           | Breuse |  |  |  |  |
|                              |                              |                                   |        |  |  |  |  |

Language = Ändern Sie die Sprache

Start up after computer boot = Software wir nach dem Einschalten des PCs automatisch gestartet

Shut down the computer after quit application = PC wird heruntergefahren, wenn die Anwendung geschlossen wird

Enable scheduled reboot = Zeitgesteuerter Neustart

Enable schedulded timing = Zeitgesteuertes Timing

Rotation Intervall = Intervall des Bildwechsels

Snapshot Path = Speicherpfad für Fotoaufnahmen

## Record / Aufnahme

| System Settings      |          |                  |                 |                   |           |                            |
|----------------------|----------|------------------|-----------------|-------------------|-----------|----------------------------|
| ysten Environment    | Record   | Stream Channel   | AlaraSettings A | ccoaat AloutSyste | n         |                            |
| Storage Setting      |          |                  |                 |                   |           |                            |
| 👿 D:7                |          |                  | I:/             |                   | 😨 F: /    |                            |
| Disk Leserve Space   | 2048     | 2048-500000 (NE) |                 |                   |           |                            |
| File Facket Time:    | 10       | 5-120 (minute)   |                 |                   |           |                            |
| Then the storage sp  | oce is f | al 1             |                 |                   |           |                            |
| Overlay the series   | ly video |                  |                 |                   |           |                            |
| Stop recording       |          |                  |                 |                   |           |                            |
| Channel Record Set   | ing      |                  |                 |                   |           |                            |
| Channel1             | 🖂 Inebl  | e Record         |                 |                   |           |                            |
| Channel2             | Time Spe | n: 0:00:00       | T+ 23:59:59 💠   |                   |           |                            |
| Channels<br>Channel4 |          |                  |                 |                   |           |                            |
| Channel5             |          |                  |                 |                   |           |                            |
|                      |          |                  |                 |                   | Copy Plan | aste Plan.] Copy Te Others |
|                      |          |                  |                 |                   |           | Lesture Defeult Apply      |
|                      |          |                  |                 |                   |           | Cana                       |

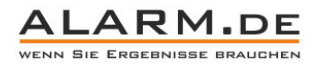

5

Storage Setting = Wählen Sie das Laufwerk zur Videoaufnahme aus

Disk Reserve Space = Speicher, der auf der Festplatte frei bleiben soll

File Packet Time = Größe einer einzelnen Videodatei

When storage space is full = Entscheiden Sie, was passiert, wenn der Festplattenspeicher voll ist. Entweder wird das älteste Videomaterial überschrieben (overlay) oder die Aufnahme stoppt.

Channel Record Setting = Wählen Sie einen Kanal aus, aktivieren Sie die Aufnahme (enable record) und setzen Sie die tägliche Zeitspanne zur Aufnahme fest. Mit "Copy Plan" kopieren Sie die Einstellungen zu einem anderen Kanal. Mit "Copy to others" erhalten alle Kanäle die gleiche Einstellung.

#### **Stream Channel**

Legen Sie die Haupt- und Substream für jeden Kanal fest. Passen Sie die Videoqualität an die Bandbreite an.

#### **Alarm Settings**

| System Settings     |        |                |                  |             |                    |  |  |
|---------------------|--------|----------------|------------------|-------------|--------------------|--|--|
| System Invironment  | Record | Stream Channel | AlarnSettings    | Account     | AboutSystem        |  |  |
| Channel             |        |                |                  |             |                    |  |  |
| Channel1            | 1      |                |                  |             |                    |  |  |
| Channel2            |        |                | 0.8              | - 20        |                    |  |  |
| Channel3            |        | Туре           | Video Loss       | •           |                    |  |  |
| Channel4            |        |                |                  | -253        |                    |  |  |
| Channel5            |        | Enable         |                  |             |                    |  |  |
|                     |        |                |                  |             |                    |  |  |
|                     |        | AlarmS         | ound 🔽           |             |                    |  |  |
|                     |        |                |                  |             |                    |  |  |
|                     |        | Sound          | ile C:/Program F | iles (x86)/ | SWR/sound/loss.www |  |  |
|                     |        |                |                  |             |                    |  |  |
|                     |        | Maximi         | ze the window 📃  |             |                    |  |  |
|                     |        |                |                  |             |                    |  |  |
|                     |        |                |                  |             |                    |  |  |
| deo Loss 🔻          |        |                |                  |             |                    |  |  |
| deo Loss            |        |                |                  |             |                    |  |  |
| tion Detect         |        |                |                  |             |                    |  |  |
| deo Bind<br>sk Full |        |                |                  |             |                    |  |  |

Channel = Kanal auswählen

Type = Es gibt fünf Arten von Alarm: Video Loss – Signalverlust, IO-Alarm – Alarmeingang, Motion Detect – Bewegungserkennung, Video Blind – Bild verdeckt, Disk Full – Speicher voll.

Alarm Sound = Alarmton

Soundfile = Alarmton-Datei auswählen

Maximize the window = Das Fenster, indem der Alarm vorkommt, vergrößern

#### Account

Hier finden Sie die Einstellungen zum Benutzeraccount.

#### **About System**

Zeigt die Firmware-Version und andere Daten an.

#### Videoaufnahme aller Kanäle starten

Klicken Sie auf "Record All", um die Videoaufnahme aller Kanäle zu starten. Mit "Record None" beenden Sie die Aufnahme.

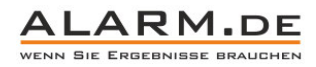

6 Rechtsklick-Menü

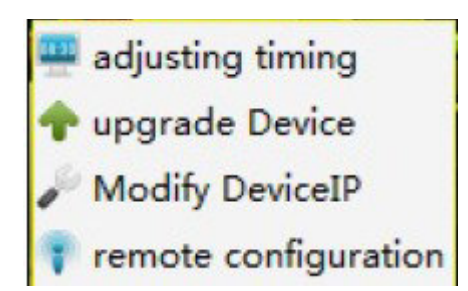

Klicken Sie mit der rechten Maustaste ins Videobild. Ein Menü öffnet sich.

Adjust-Timing: Synchronisieren Sie die Kamerazeit mit der PC-Zeit.

Upgrade Device: Führen Sie ein Upgrade durch.

Modifiy Device IP: Ändern Sie die IP der Kamera, mehr Infos unter <u>http://www.alarm.de/haeufig-gestellte-fragen/wie-richte-ich-eine-netzwerkkamera-ein\_.html</u>

### Zugriff per Internet Explorer

Wenn Sie die IP der Kamera über die Software erhalten haben, können Sie die IP im Internet Explorer eingeben und dann auf die IP-Kamera zugreifen.

ActiveX wird für den Zugriff genutzt, alle Infos dazu hier: http://www.alarm.de/probleme-mit-activex-umgehen

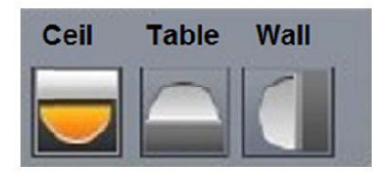

Es gibt drei Einstellungen für die Montage der Kamera. Ceil für Deckenmontage, Table, wenn die Kamera auf einem Tisch liegt, Wall für Wandmontage.

Sie können das Bild zudem in mehrere virtuelle Kameraansichten aufteilen:

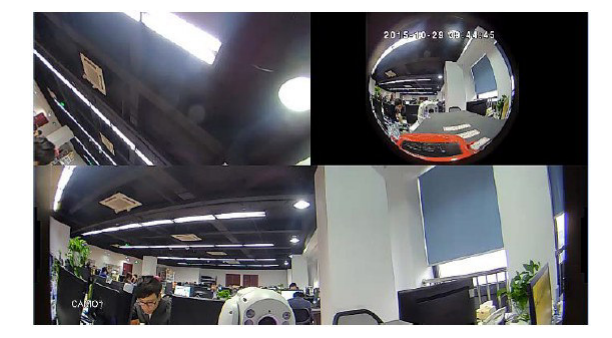

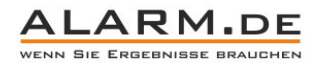

## Zugriff per App

Laden Sie aus dem jeweiligen Store für Android oder iOS die App xmeye herunter.

Fügen Sie die Kamera hinzu, folgen Sie dafür den bebilderten Schritten:

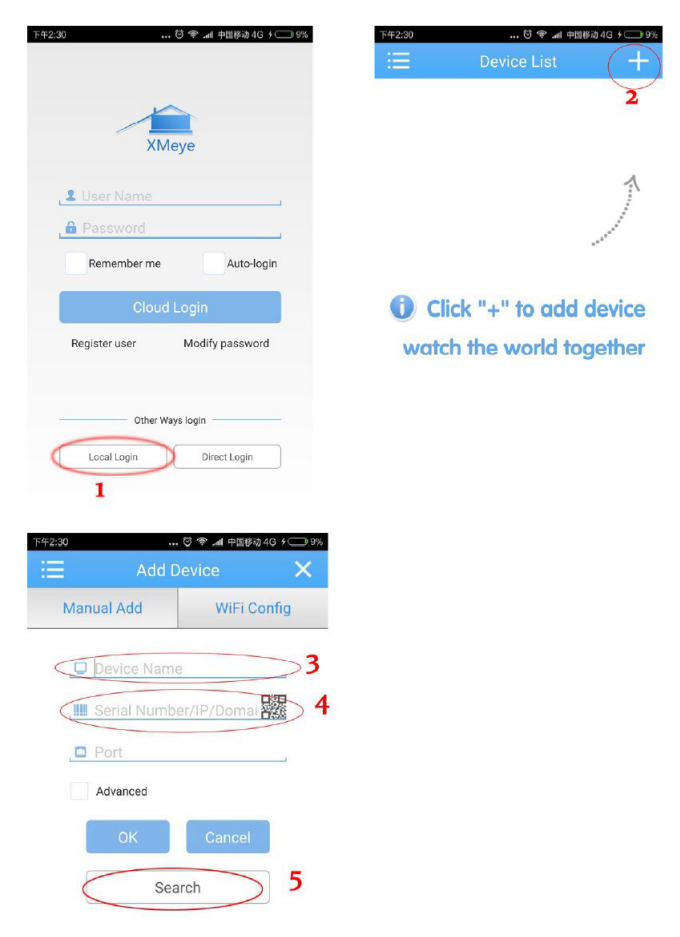

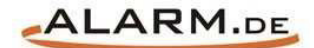

# **Allgemeine Hinweise**

# Symbole / Bedeutung

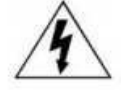

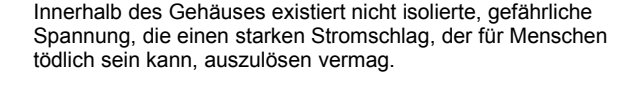

Lesen Sie die Anleitung gründlich, bevor Sie das Gerät benutzen.

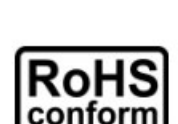

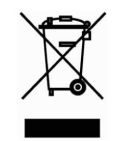

Die von ALONMA® angebotenen bleifreien Produkte erfüllen die Anforderungen der europäischen Richtlinie zur Beschränkung der Verwendung gefährlicher Substanzen (RoHS). Der Herstellungsprozess läuft ohne Blei oder die anderen in der Richtlinie aufgeführten, gefährlichen Substanzen ab. Ebenso ist das Produkt frei von diesen Bestandteilen.

Das Produkt muss am Ende seiner Lebensdauer separat gesammelt und entsorgt werden. Dies gilt auch für das Zubehör, wenn es mit dem selben Symbol gekennzeichnet ist. Entsorgen Sie das Produkt nicht im normalen Hausmüll, sondern im dafür vorgesehenen Sondermüll. Geben Sie es an einer Sammelstelle für Elektro- und Elektronikschrott ab.

Ein mit CE-gekennzeichnetes Gerät erfüllt die Anforderungen zur Vermeidung von Funkstörungen. Genauer bedeutet dies, dass das Gerät keine schädlichen Störungen verursachen darf und im Gegenzug jegliche empfangene Störung akzeptieren muss, auch wenn dies einen ungewollten Betrieb verursacht.

Achten Sie beim Batterie- oder Akkubetrieb auf die richtige Polung. Entfernen Sie bei längerer Nichtnutzung Akku oder Batterie. Ersetzen Sie immer alle Batterien gleichzeitig. Achten Sie darauf, dass die Batterien oder Akkus nicht kurzgeschlossen werden. Entsorgen Sie die Batterien und Akkus ordnungsgemäß und nicht über den Hausmüll. Jeder Batteriehändler stellt dafür Sammelbehälter bereit. Zusätzlich gibt es Problemstoffsammelstellen in den Gemeinden.

# Achtung: Gefahr von Stromschlägen

Beugen Sie Stromschlägen vor und setzen Sie das Gerät weder Regen noch sonstiger Feuchtigkeit aus, falls dies nicht ausdrücklich erlaubt ist oder es mit einem Schutzgrad ab IP54 beworben wird. Dies gilt auch für Netzteile.

Betreiben Sie das Gerät nur mit der Stromversorgung, die auf dem Typenschild angegeben ist. Der Hersteller haftet nicht für Schäden durch unsachgemäße Verwendung.

#### Haftungsausschluss

Wir behalten uns das Recht vor, die Inhalte dieser Anleitung jederzeit zu überarbeiten oder Teile daraus zu entfernen. ALONMA® gibt keinerlei Zusicherungen und übernehmen keine rechtsgültige Haftung hinsichtlich Exaktheit, Vollständigkeit oder Nutzbarkeit dieser Anleitung. Die Inhalte dieser Anleitung können ohne Vorankündigung geändert werden. Alle innerhalb dieser Anleitung genannten und ggf. durch Dritte geschützten Marken- und Warenzeichen unterliegen uneingeschränkt den Bestimmungen des jeweils gültigen Kennzeichenrechts und den Besitzrechten der jeweiligen eingetragenen Eigentümer. Für Druckfehler wird keine Haftung übernommen.

#### Copyright

Copyright by ALONMA® GmbH. Alle Rechte einschließlich Übersetzung vorbehalten. Reproduktion jeder Art (auch Auszugsweise) oder EDV-Erfassung bedürfen der schriftlichen Genehmigung des Herausgebern.

## WEEE-Reg.-Nr. DE 22378710

www.alarm.de

Entdecken Sie die Welt der eBooks auf www.expertenwissen.eu